It's Race Week!! Who is ready to get out there and get running???

Need to submit your virtual results! Here's a primer on how to do that. You should receive an email from RunSignUp with a link to where you can submit your results, but you can also submit results from the Virtual Steam Train Half Marathon and Relay's RunSignUp Home Page. Just click "More" and then click on "Results".

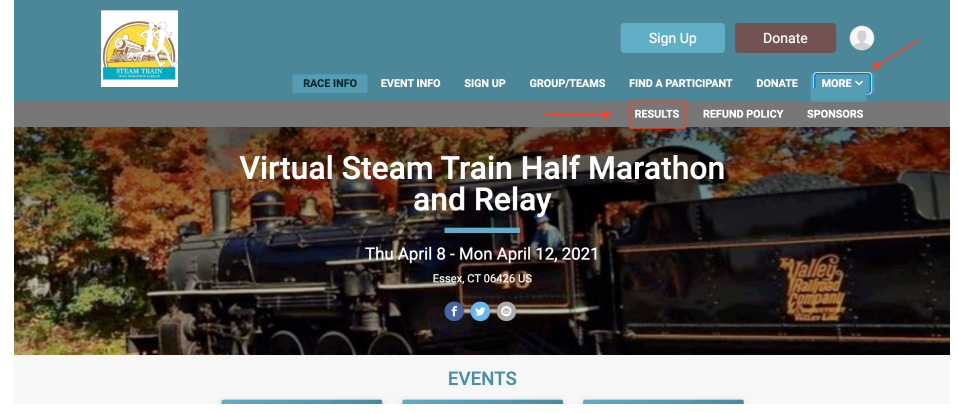

That will take you to the Results page where you'll see the link to submit your results.

| Results For<br>Virtual Steam Train Half Marath<br>Essex, CT 06426                                                                                                    | on and Relay                                              |                             | ck to Race Website 🗙     |                      |
|----------------------------------------------------------------------------------------------------|-----------------------------------------------------------|-----------------------------|--------------------------|----------------------|
| Post Virtual Results! This race has virtual events. If you of                                                                                                    | completed a virtual event, submit your results her        | e. Submit Virtual Results   |                          |                      |
| Questions About Results? Get in touch!                                                                                                    |                                                           | 7                           |                          |                      |
| Year Result Set Age Group/Division   2021 Virtual Half All Results Image: Complex of the set of the set of the |                                                           |                             |                          |                      |
| Search by name, bib number, town, etc                                                                                                    | ९ <b>२</b> ८ <b>+</b>                                     |                             |                          |                      |
|                                                                                                    | ⇔ Country ⇔ Clock ⇔ Chip Distance<br>Time ⇔ Time in Miles | Progress                    | Age<br>≑ Percentage<br>€ | ivision (<br>Place ( |
| There are r                                                                                                    | no results matching your search in the following eve      | ent: Virtual Half Marathon. |                          |                      |
| < Previous                                                                                                    | Page 1 of 1 100 - per page                                |                             | Next >                   |                      |

The easiest way is by uploading a GPX or FIT file. To be eligible for the cash prize, your results need to be submitted this way. If you use Garmin, Strava, MapMyRun, Runkeeper, or many other tracking tools, you should be able to download your run as a GPX or FIT file. When you're logging your activity, there will be a button that says "Load Activity From File".

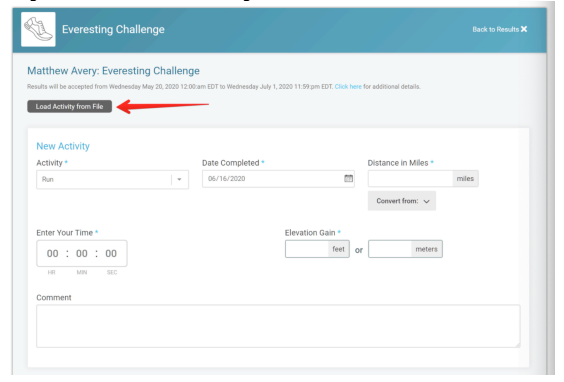

Click that and a panel will slide out allowing you to browse for a file on your computer or mobile device.

|                                                 |                  |                        | e for additional details. |                |
|-------------------------------------------------|------------------|------------------------|---------------------------|----------------|
| load a GPX or FIT file.                         |                  |                        |                           |                |
|                                                 |                  |                        |                           |                |
|                                                 | Choose           | your GPS activity file |                           |                |
| Load File                                       |                  |                        |                           |                |
|                                                 |                  |                        |                           |                |
| New Activity                                    |                  |                        |                           |                |
| Activity *                                      | Date Completed * |                        | Distance in Miles *       |                |
| Run                                             | - 06/16/2020     |                        |                           | and the second |
|                                                 |                  | 00                     |                           | miles          |
| *****                                           |                  |                        | Convert from: 🗸           | mies           |
| TMAT                                            |                  |                        | Convert from: 🗸           | miles          |
| Enter Your Time *                               |                  | Elevation Gain *       | Convert from: 🗸           | mies           |
| Enter Your Time *                               |                  | Elevation Gain *       | Convert from: v           | miles          |
| Enter Your Time *<br>00 : 00 : 00<br>HR MIN SEC |                  | Elevation Gain *       | Convert from: v           | miles          |

Once you select your file, it should fill in all the relevant fields for you. Then all you have to do is click Submit!

| Activity          |   | Date Completed # |                 | Distance in Miles * | _     |
|-------------------|---|------------------|-----------------|---------------------|-------|
| Run               | × | 05/13/2020       |                 | 2.591               | miles |
|                   |   |                  |                 | Convert from: V     |       |
|                   |   |                  |                 |                     |       |
| Enter Your Time * |   | E                | levation Gain * | 10 meters           |       |
| 0 : 23 : 16       |   |                  | 0               |                     |       |
|                   |   |                  |                 |                     |       |
| Comment           |   |                  |                 |                     |       |
|                   |   |                  |                 |                     |       |

You can also enter results manually. To do this just fill in the relevant fields with your data and hit "Submit"!

If you have any questions, feel free to shoot us an email over at steamtrainhalfmarathon@gmail.com.